## 5.5 UREJANJE OSEBNEGA IMENIKA

V osebnem imeniku shranjujemo e-naslove oseb, s katerimi sodelujemo.

## Postopek1. Izberemo metodo Sistem / Nastavitve / Osebni imenik.

Odpre se okno **Urejevalnik osebnega imenika**. Seznam vključuje e-naslove, ki smo jih že dodali v osebni imenik. Na desni strani okna so gumbi, ki omogočajo dodajanje, spreminjanje ali odstranjevanje e-naslovov.

- 2. Da bi lahko *dodali* nov e-naslov, kliknemo gumb **Dodaj** (gl. pogl. 5.5.1).
- 3. Da bi lahko *spremenili* posamezni e-naslov, ga v seznamu označimo in kliknemo gumb **Uredi** (gl. pogl. *5.5.1*).
- 4. Če pa želimo *odstraniti* posamezni e-naslov, ga v seznamu označimo in kliknemo gumb **Odstrani**. Odpre se okno **Potrdi** z vprašanjem "Ali res želite odstraniti?". Kliknemo **Da**. Okno se zapre, e-naslov pa se zbriše iz seznama e-naslovov v osebnem imeniku.
- 5. Kliknemo gumb V redu.

## 5.5.1 Dodajanje in spreminjanje e-naslova

## 1. V okno **Urejevalnik zapisa** vpišemo nov e-naslov prejemnika in ga opišemo ali pa obstoječi naslov spremenimo.

2. Kliknemo gumb V redu.

E-naslov se doda v skupino Za – glavni naslovniki ali pa se spremeni.

**Postopek**